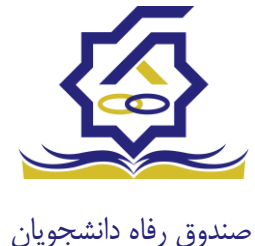

سامانه یکپارچه صندوق رفاه دانشجویان راهنمای ثبت اطلاعات توسط دانشجویان https://refah.swf.ir

با وارد کردن آدرس سامانه یکپارچه صندوق رفاه دانشجویان و در صفحه ورود به سامانه، کاربر با وارد کردن نام کاربری(شماره ملی) و رمز عبور خود می تواند وارد سامانه شود.

نمای کلی سایت

در سمت راست صفحه، منوی دسترسی به بخش های مختلف سایت وجود دارد. برخی از این بخش ها شامل ثبت نام، تسهیلات، پرونده خوابگاه و ... می باشد و هرکدام از این بخش ها نیز شامل زیرمنو هایی است که در دسته بندی خود قرار گرفته اند که در زمان لازم توسط صندوق نمایان می گردد. برای مثال در بخش تسهیلات میتوانید زیرمنوهای ثبت ویژگی ها، ثبت سند تعهد و درخواست وام را مشاهده نمایید.

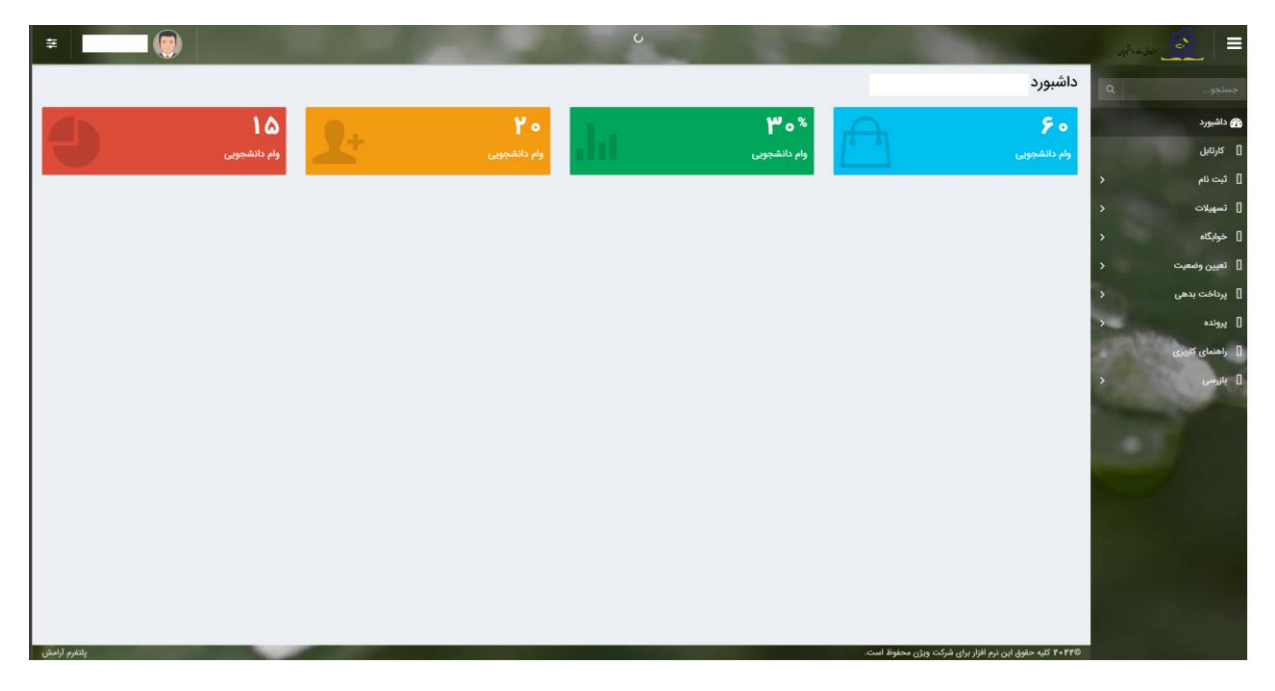

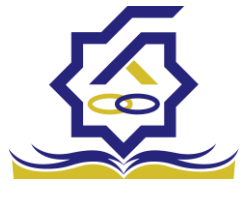

صندوق رفاه دانشجويان

تكميل اطلاعات

زمانی که کاربر با نقش دانشجو وارد سامانه شود در مرحله اول فقط بخش ثبت نام قابل مشاهده میباشد که دانشجو با وارد شدن به این بخش و زیرمنوی تکمیل اطلاعات صفحه زیر را مشاهده میکند.

|            |         |              | تكميل اطلاعات |
|------------|---------|--------------|---------------|
|            |         |              | III C         |
| تاريخ تولد | نام يدر | نام خانوادكي | كدملى ئام     |
|            |         |              |               |
|            |         |              |               |
|            |         |              |               |
|            |         |              |               |
|            |         |              |               |
|            |         |              |               |
|            |         |              |               |
|            |         |              |               |
|            |         |              |               |
|            |         |              |               |
|            |         |              |               |
|            |         |              |               |
|            |         |              |               |
|            |         |              | 1             |

کاربر با انتخاب نام خود با فرم زیر مواجه میشود در این فرم اطلاعات اولیه به صورت فقط خواندنی قابل مشاهده است. با پر کردن موارد ستاره دار خواسته شده در این فرم و انتخاب دکمه **به روزرسانی** اطلاعات

|                         |              |                       |     |               | ل اطلاعات            |
|-------------------------|--------------|-----------------------|-----|---------------|----------------------|
|                         |              |                       |     | 🗶 انصراف      | سانی 📀               |
| کدملی                   |              | نام خانوادگی          |     |               | نام                  |
| نام پدر                 |              | شماره شناسنامه        |     | 1844/+2/+2    | تاريخ تولد           |
| متاهل؟ 🔽                | -انتخاب-     | وضعیت نظام<br>وظیفہ   | ¥   | مرد           | جنسيت                |
| استان محل تولد -انتخاب- | 1774/10/11   | تاريخ تولد همسر       |     |               | کدملی همسر           |
|                         | بانک تجارت 🔹 | نام بانک              | *   | -انتخاب-      | نهر محل تولد         |
|                         |              |                       |     |               | شماره حساب           |
|                         |              |                       |     |               | شماره شيا            |
| تلفن ثابت               |              | تلفن همراه<br>اضطراری |     |               | تلفن همراه           |
|                         |              | 0.77                  |     | • Y ] ******* | تلفن ثابت            |
|                         |              |                       |     |               | اضطراری<br>استان محل |
|                         | اصفهان × ×   | شهر سکونت             | * × | اصفهان        | سكونت                |
|                         |              |                       |     |               | نشانی منزل           |
|                         |              |                       |     |               | ئدپستی منزل          |
|                         |              |                       |     |               | نشانی دوم            |
|                         |              |                       |     |               | کد پستی دوم          |
|                         |              |                       |     |               | ست ها                |
|                         |              |                       |     | 🌵 پيوست جديد  |                      |
|                         |              | توضيحات               |     | عنوان پيوست   |                      |
|                         |              |                       |     |               | پيوست                |
|                         |              |                       |     |               |                      |

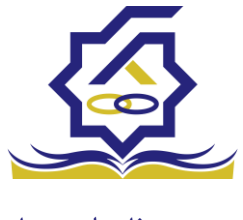

صندوق رفاه دانشجويان

هویتی دانشجو تایید میگردد و منوهای سمت راست برای وی تغییر پیدا میکند. توجه داشته باشید که اگر اطلاعات وارد شده از سمت دانشجو صحیح نباشد با پیغام اخطار عدم تطابق اطلاعات وارد شده با ثبت احوال مواجه خواهد شد.

ثبت مقطع

زمانی که دانشجو وارد سامانه شود میتواند از منو قسمت ثبت **نام / ثبت مقطع** را انتخاب کند.

در بخش دانشجو بايد اخرين مقطع تحصيلي خود را وارد نمايد.

| مقطع تحصيلى          |                        |                   |               |
|----------------------|------------------------|-------------------|---------------|
| 🖬 🕻 مقطع تحصيلي جديد |                        |                   |               |
| نام دانشگاه          | عنوان مقطع             | رشته تحصيلى       | وضعيت مقطع    |
| دانشگاه تهران        | کارشناسی پیوسته        | مهندسی شیمی       | انصراف        |
| دانشگاه صنعتی شریف   | کارشناسی ارشد ناپیوسته | مهندسی شیمی و نفت | شاغل به تحصيل |

پس از تکمیل اطلاعات کاربر وارد این قسمت میشود تا اطلاعات مقطع خود را وارد کند .

|   |          |                                |    |          | مقطع تحصيلى         |
|---|----------|--------------------------------|----|----------|---------------------|
|   |          |                                |    |          | ذخيره 🗙 انصراف      |
| ¥ | -انتخاب- | *نوع تحصيل                     | Y  | -انتخاب- | *مقطع تحصيلي        |
| v | انتخاب   | دانشكده                        | w. | انتخاب   | *نام دانشگاه        |
|   |          | <sup>*</sup> شماره<br>دانشجویی | v  | انتخاب   | * رشته تحصیلی       |
|   |          |                                | v  | -انتخاب- | ترم تحصیلی<br>ورودی |

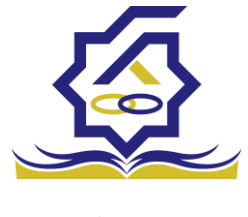

صندوق رفاه دانشجويان

در این فرم دانشجو اطلاعات مقطع تحصیلی خود را به ترتیب وارد میکند تمامی فیلد ها اجباری هستند . زمانی که کاربر فرم را ذخیره کند این اطلاعات با سرویس وزارت علوم بررسی میشود اگر تمامی اطلاعاتی که دانشجو وارد کرده است درست باشد فرم بدون خطا ذخیره میشود .

## تسهيلات

ثبت ویژگی ها

زمانی که کاربر با نقش دانشجو وارد سامانه شود میتواند از منو قسمت ثبت نام/ثبت ویژگی ها را انتخاب کند. این قسمت مربوط به دانشجویان روزانه دانشگاه های دولتی، فنی و حرفه ای و وابسته به دستگاه های اجرایی می باشد.

|           |      |   |                     | نيىن رۇد دېتېرېن |                |
|-----------|------|---|---------------------|------------------|----------------|
|           | 1000 |   | ویژگی های دانشجو    | ٩                | جستجو          |
|           | IE   | C | 🕄 ویژگی دانشجو جدید |                  | 🕋 داشبورد      |
| فعال است؟ |      |   | ویژگی دانشجو        |                  | ] كارتابل      |
|           |      |   |                     | >                | ] ثبت نام      |
|           |      |   |                     | ~                | ] تسهيلات      |
|           |      |   |                     | 1.00             | O ثبت ویژگی ها |

در صورتیکه کاربر ویژگی خاصی داشته باشد میتواند اطلاعاتش را در این قسمت ثبت کند.

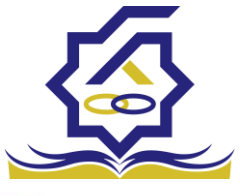

| خيره 📀 🗙                  | انصراف                                              |         |
|---------------------------|-----------------------------------------------------|---------|
| <sup>*</sup> ویژگی دانشجو | -انتخاب-<br>م                                       |         |
|                           | عنوان                                               |         |
|                           | برتر، ممتاز(معدل)، نمونه مبتكر؛ تحصيلات تكميلى بدون | توضيحات |
| پيوست                     | آزمون                                               |         |
|                           | تحت پوشش کمیته امداد - بهزیستی<br>توانخواه          |         |
|                           | دانشجوی ساکن خوابگاه غیر دولتی                      |         |
|                           | زن سربرست خانوار                                    |         |

در این فرم دانشجو ویژگی خود را انتخاب میکند و در صورتیکه سندی باید پیوست شود دانشجو میتواند ان را الصاق نماید. ویژگی ها میتواند شامل: دانشجوی توانخواه، زن سرپرست خانوار و ... باشد.

با کلیک بر روی گزینه "**ذخیره**" فرم اطلاعات به طور کامل ذخیره خواهد شد.

• سند تعهد

از منوی **تسهیلات/ثبت سند تعهد** را انتخاب کنید برای درخواست وام، دانشجو باید سند تعهد خود که شامل یک شناسه سند تعهد و رمز تصدیق میباشد و اطلاعات تاییدی ثبت اسناد که شامل ضامن و قرارداد صندوق رفاه دانشجویان است را دریافت نماید و سپس اقدام به ثبت سند تعهد کند.

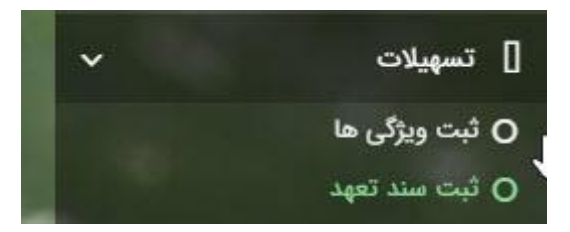

با انتخاب دکمه **سند تعهد جدید** کاربر فرم زیر را مشاهده میکند. با وارد کردن شماره سند تعهد و رمز تصدیق و زدن دکمه ی استعلام تمامی اطلاعات ان سند تعهد از طیق سرویس مربوطه تکمیل میشود.

| سند تعهد<br>صندوق رفاه دانشج 💿 سد تعهد جدید 🖘 🎫<br>نتیجه بررسی شماره سد تعهد الاریخ سند تعهد رمز تصدیق حداکثر ارزش<br>۱۳۱۳/۲۰۱۰ کیکیک |             |            |                |                | 2               |                  | í |
|----------------------------------------------------------------------------------------------------|-------------|------------|----------------|----------------|-----------------|------------------|---|
| صندوق رفاه دانشج ومند تعهد جدید 🖘 🎫<br>نتیجه بررسی شماره سند تعهد اناریخ سند تعهد رمز تصدیق حداکثر ارزش<br>۱۳۰۶-۱۰۰ ۱۳۱۶ ۵۵۵۵۵        |             |            |                |                | سند تعهد        |                  |   |
| نتيجه بررسي شماره سند تعهد تاريخ سند تعهد رمز تصديق حداكثر ارزش<br>۱۳۹۶/۰۸/۱                                                          |             |            |                | III (2)        | 😋 سند تعهد جدید | صندوق رقاه دانشج | > |
| \$\$\$\$\$ \Y**F/=A/= 1                                                                                                    | حداكثر ارزش | رمز تصديق  | تاريخ سند تعهد | شماره سند تعهد | تتيجه بررسى     |                  |   |
|                                                                                                    |             | \$\$\$\$\$ | 11****/+*/+1   |                |                 |                  |   |

|                    |             |              |            | ېد              | ثبت سند تعر   |
|--------------------|-------------|--------------|------------|-----------------|---------------|
|                    |             |              |            | ں 🗶 انصراف      | حداکثر ارزث   |
| *تاريخ سند تعهد    | استعلام     | *رمز تصديق   |            | عهد             | * شماره سند ت |
| حداکثر ارزش        |             | دفترخانه     |            | سند             | شماره ثبت     |
|                    |             |              |            | سند             | توضيحات       |
|                    |             |              | سر از حقوق | وست مدارک سند ک | ضامن پي       |
|                    |             |              |            |                 |               |
| شمارہ حکم کارگزینی | شماره همراه | نام خانوادگی | نام        | كدملى           |               |
|                    |             |              |            | عهد             | سند ت         |

|   |                    |             |              |                 | ثبت سند تعهد          |
|---|--------------------|-------------|--------------|-----------------|-----------------------|
|   |                    |             |              | ر ارزش 🗙 انصراف | بروزرسانی 😑 حذف حداکث |
|   | تاريخ سند تعهد     |             | رمز تصديق    |                 | شماره سند تعهد        |
|   | حداكثر ارزش        |             | دفترخانه     |                 | شماره ثبت سند         |
| ^ |                    |             |              |                 |                       |
|   |                    |             |              |                 | تطبيحات مند           |
|   |                    |             |              |                 |                       |
| > |                    |             |              |                 |                       |
|   |                    |             |              | کسر از حقوق     | ضامن پیوست مدارک سند  |
|   |                    |             |              |                 |                       |
|   | شماره حكم كارگزينی | شماره همراه | نام خانوادگی | نام             | كدملى                 |
|   |                    |             |              |                 | سند تعهد              |
|   |                    |             |              |                 |                       |
| < |                    |             |              |                 | >                     |
|   |                    |             |              |                 |                       |

برای تکمیل اطلاعات باید اطلاعات ضامن در فرم مربوطه را هم تکمیل کرد

|         |       |                |                |   | راف          | یامل (ر       | ویرا <del>یس د</del><br>بروزرسانی | ہ دانشج |
|---------|-------|----------------|----------------|---|--------------|---------------|-----------------------------------|---------|
|         |       | . lo35         |                |   |              | لفام          | (a)                               |         |
| انوادکی | نام خ | Guino          | تام            | m |              | يخ تولد       |                                   |         |
| ه همراه | شمار  |                | شماره شناسنامه |   |              | نام يدر       | •                                 |         |
|         |       |                |                |   |              | ن تماس        | تلفر                              |         |
|         |       |                |                |   |              | نشانی         |                                   |         |
|         |       | کدپستی محل کار |                |   |              | ی منزل        | كدپست                             |         |
|         |       |                |                |   |              | ىحل كار       | نشانی ہ                           |         |
|         |       | تاريخ حكم      |                |   |              | ارہ حکم       | شما                               |         |
|         |       | تاريخ پروانه   |                |   |              | ه پروانه<br>ا | شمار                              |         |
|         |       | کسپ            |                |   |              | کسپ           |                                   |         |
|         |       |                |                |   |              |               | پيوست                             |         |
|         |       |                |                |   | 💠 پيوست جديد |               |                                   |         |
|         |       |                |                |   | عنوان پيوست  |               |                                   |         |
|         |       |                |                |   |              | پيوست         |                                   |         |

در صورتی که مدارک کسر از حقوق وجود داشت اطلاعات ان را هم در فرم زیر ثبت می کنیم.

|          |             | مدارک سند کسر از حقوق جدید |
|----------|-------------|----------------------------|
|          |             | ذخيره 🗶 انصراف             |
| <b>#</b> | *تاريخ نامه | *شماره نامه                |
|          |             | *محل کار                   |
|          |             | 🖉 انتخاب فایل              |
|          |             | *بارگذاری فایل             |
|          |             |                            |

با تکمیل اطلاعات ضامن و ذخیره ی فرم و همچنین ضمیمه کردن سند تعهد در قسمت پیوست با زدن دکمه "حداکثر ارزش" مقدار فیلد حداکثر ارزش تعیین میشود و میتوان این فرم را به طور کامل ذخیره کرد.

|   |                    |             |              |            |             | <u></u>          |            |
|---|--------------------|-------------|--------------|------------|-------------|------------------|------------|
|   |                    |             |              |            |             |                  |            |
|   |                    |             |              |            |             | شج ثبت سند تعهد  | ل رفاه دان |
|   |                    |             |              |            | 🗙 انصراف    | حداکثر ارزش      |            |
|   | *تاريخ سند تعهد    | استعلام     | * رمز تصديق  |            |             | * شناسه سند تعهد |            |
|   | حداكثر ارزش        |             | دفترخانه     |            |             | شماره ثبت سند    |            |
|   |                    |             |              |            |             |                  |            |
|   |                    |             |              |            |             | توضيحات سند      |            |
|   |                    |             |              |            |             |                  |            |
| * |                    |             |              |            |             |                  |            |
|   |                    |             |              | سر از حقوق | مدارک سند ک | ضامن پيوست       |            |
|   |                    |             |              |            |             |                  |            |
|   | شماره حکم کارگزینی | شماره همراه | نام خانوادگی | نام        | كدملى       |                  |            |
|   |                    |             |              |            |             | سند تعهد         |            |
|   |                    |             |              |            |             |                  |            |
|   |                    |             |              |            |             |                  |            |